# VC中间件使用网关发信

网关发信通道一般是针对发送量较大的客户。

如果使用VC中间件进行网关发送短信,需要先将ODBC数据源配置好,我们知识库也是有配置数据库的相关视频。

#### 第一步:测试数据库连接是否正常。

以管理员身份运行运行VC中间件后,点击数据库配置,选择贵公司使用的数据库,然 后输入正确的数据库密码,然后点击测试数据库连接,如果连接成功则点击保存退出,如果 连接异常,请按照视频的方法正确配置ODBC数据库,或者联系我们技术人员进行协助。

| f | ☆ 金笛短信服务配置 5.1.105                                                                                                    |                                                                            |
|---|----------------------------------------------------------------------------------------------------|----------------------------------------------------------------------------|
|   | 数据库配置() 收发记录 提交短信(2)                                                                                                    |                                                                            |
|   | (待发表记录\₩) 接收黑名单(B) 拆分计算(L)                                                                                                    |                                                                            |
|   | 服务管理 保存退出(2)   注册服务(2) 卸载服务(2)   启动服务(2) 停止服务(1)   日志记录(2)                                                                                                    | 金笛短信 - 配置数据库ODBC连接<br>数据库类型: My SQL ▼ 数据源DSN: jdsms ▼<br>登录用户名: root 登录恋码: |
|   |                                                                                                    | 备注: sms                                                                    |
|   |                                                                                                    | 定时扫描待发表时间秒): 15 □数据库服务器运行在本机上(L)                                           |
|   | 通讯参数:                                                                                                    |                                                                            |
|   | □ 使用此端口设备   网关服务     □ 仅工作于接收短信模式   ② 发送优先,否则接收优先     □ 启用接收到的短信自动回夏功能   回夏內容: 来信已收到。     □ 倉用接收到的短信自动转发功能   按发目标:     □ 自动路由不同运营商短信   振铃时长[S]:     □ 自用模拟发送模式   国别代码:     1 白開模拟发送模式   国别代码:     1 白開模拟发送模式   国别代码:     1 定信猫执行 AT 指令的超时秒数:   30     1 发送失败时尝试重新发送的次数:   3 | 金笛短信   【     祝贺您!   可以正常连接指定的数据库!     确定                                   |

#### 第二步:注册网关服务。

数据库接正常之后,点击网关服务,如果之前注册过网关用户可以略过此步直接登录即可,如果没有,需要点击注册网关,然后输入用户名密码,点击注册(一定要保留好用户名

密码)。

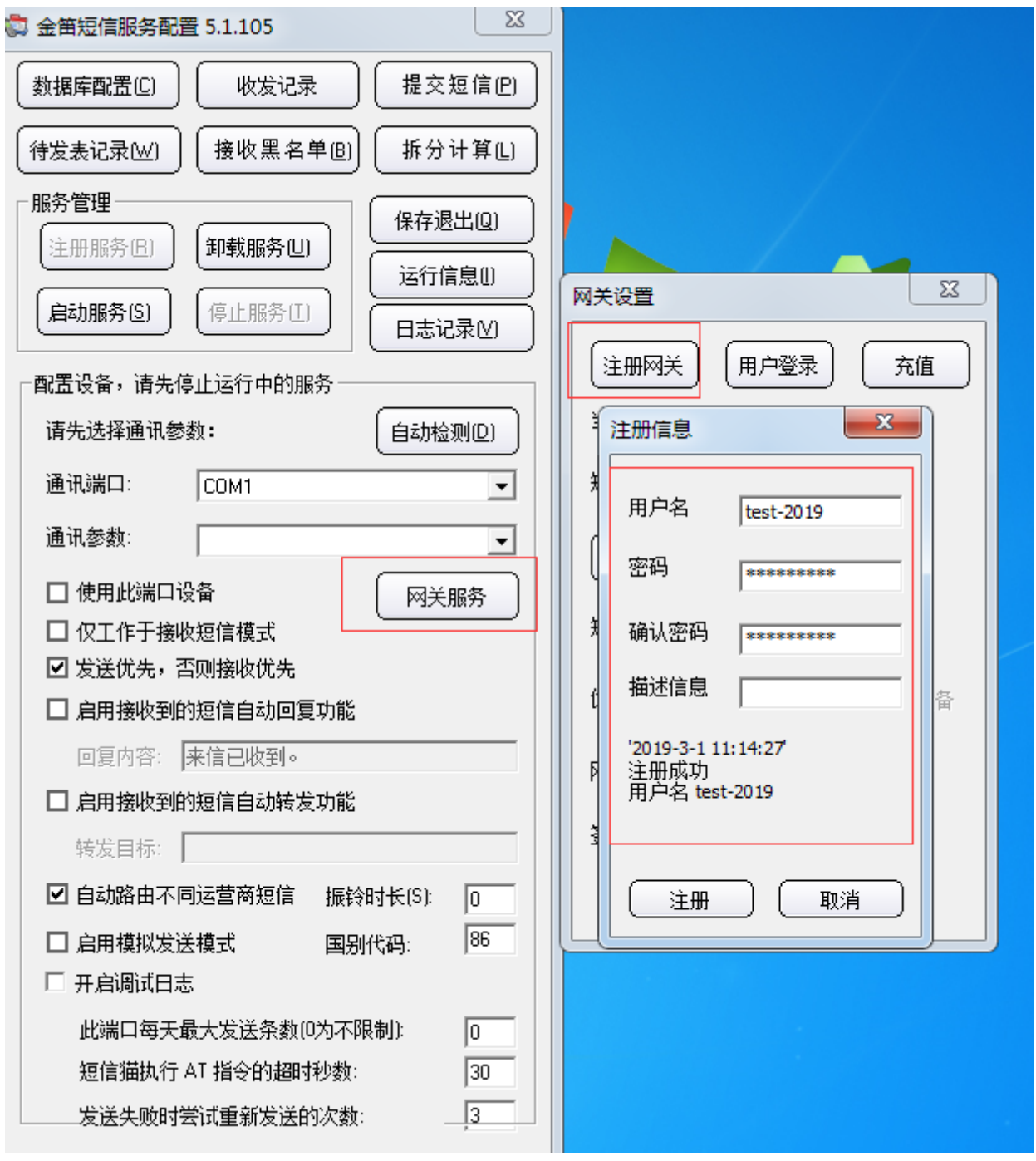

## 第三步:登录网关。

注册完用户,直接点击用户登录,然后输入刚才注册的用户名和密码,点击登录。

| 列关设置               |                  |
|--------------------|------------------|
| 注册网关 用户登录 3        | <u>午值</u>        |
|                    | 3                |
| ;<br>用户名 test-2019 |                  |
| 2 密码 *********     | XTTServiceConfig |
| t<br>F             | 登录成功             |
|                    |                  |

# 第四步:充值短信条数。

4.1登录过后,可以看到,新注册用户是没有短信条数的,如果想发短信可以点击充值 进行购买短信条数进行测试发短信。如果有网关签名的话也可以填写上。

| 注册网关 用户登录     | え 充値      |  |  |  |  |  |  |
|---------------|-----------|--|--|--|--|--|--|
| 当前用户 test-201 |           |  |  |  |  |  |  |
| 短信条数 0        |           |  |  |  |  |  |  |
| 刷新            |           |  |  |  |  |  |  |
| 短信通道 🗆 短信设备   | ☑ 短信网关    |  |  |  |  |  |  |
|               | € C 网关→设备 |  |  |  |  |  |  |
| 网关签名          |           |  |  |  |  |  |  |
| 签名位置 ⊙ 后面 ○ ; | 前面        |  |  |  |  |  |  |
|               |           |  |  |  |  |  |  |

4.2购买短信条数可以直接点击充值在网页上通过支付宝付款,也可以联系销售进行购

| 的客户:为加强信息安全性,防」<br>根据运营商规定,涉及淘宝兼职、 | 止各类违法、诈骗类信息<br>、刷单,纯微信、QQ加 | 息,运营<br>叫群广告等 | 商加大了对违<br>等类信息,——得 | 蚬端口处罚力度<br>律不允许发送。- | 。为防范此类事件发生<br>-旦发现,立即禁用账号 | ,请大家务必加强对业务、账号3<br>9,并根据情节严重性,追究相应 | 安全性的管控。<br>2责任,感谢大家 |
|------------------------------------|----------------------------|---------------|--------------------|---------------------|---------------------------|------------------------------------|---------------------|
| 支持,谢谢!                             |                            |               |                    |                     |                           |                                    |                     |
|                                    |                            |               |                    |                     |                           |                                    |                     |
|                                    |                            | 金             | 笛网                 | 关短信                 | 充值                        |                                    |                     |
|                                    |                            |               |                    |                     |                           |                                    |                     |
|                                    |                            |               |                    |                     |                           |                                    |                     |
|                                    | 全笛网关客自                     | <br>5代码·      | test-2019          |                     | 7                         |                                    |                     |
|                                    |                            |               |                    |                     |                           |                                    |                     |
|                                    | 充值金额:                      | ۲             | 0.10元              | 1条                  | <b>(0.1</b> 元/1条)         |                                    |                     |
|                                    |                            | 0             | 1元                 | 10条                 | (0.1元/1条)                 |                                    |                     |
|                                    |                            | 0             | 50元                | 500条                | (0.1元/1条)                 |                                    |                     |
|                                    |                            | 0             | 100元               | 1000条               | (0.1元/1条)                 |                                    |                     |
|                                    |                            | 0             | 200元               | 2105条               | (0.095元/1条)               |                                    |                     |
|                                    |                            | 0             | 500元               | 5300条               | (0.095元/1条)               |                                    |                     |
|                                    | 1                          | 0             | 1000元              | 11765条              | (0.085元/1条)               |                                    |                     |
|                                    |                            | 0             | 2000元              | 25000条              | (0.080元/1条)               |                                    |                     |
|                                    |                            | 0             | 5000元              | <b>6666</b> 7条      | (0.075元/1条)               |                                    |                     |
|                                    | 1                          | 0             | 10000元             | 142857条             | (0.070元/1条)               |                                    |                     |
|                                    | 1                          | 0             | 20000元             | 307692条             | (0.065元/1条)               |                                    |                     |
|                                    | 1                          | 0             | 50000元             | 833333条             | (0.060元/1条)               |                                    |                     |
|                                    |                            | 0             | 100000元            | 1818182条            | (0.055元/1条)               |                                    |                     |
|                                    |                            | <br>价格:       | 0.1元               |                     |                           |                                    |                     |
|                                    |                            |               |                    |                     |                           |                                    |                     |

## 第五步:测试发信。

充值完,如果想测试发短信,点击提交短信,然后输入手机号和短信内容点击确定即可 提交短信 稍等几秒就会收到短信。

| 🛱 金笛短信服务配置 5.1.105                      |   |  |  |  |  |  |  |
|-----------------------------------------|---|--|--|--|--|--|--|
| 数据库配置(2) 收发记录 提交短信(2)                   |   |  |  |  |  |  |  |
| 待发表记录(业) 接收黑名单图 拆分计算(上)                 | ) |  |  |  |  |  |  |
| 「▲ 金笛短信 - 提交短信到待发表                      | ) |  |  |  |  |  |  |
| □ 发送WAP PUSH短信                          | í |  |  |  |  |  |  |
| 发送目标,群发以分号;分割:                          | ì |  |  |  |  |  |  |
|                                         | J |  |  |  |  |  |  |
| 「「」」「「」」「「」」「「」」「」」「」」「」」「」」「」」「」」「」」「」 | 7 |  |  |  |  |  |  |
| 及因时音频1050年起,超长短信符首约排力:<br>周五下午三占开会。     |   |  |  |  |  |  |  |
|                                         |   |  |  |  |  |  |  |
|                                         |   |  |  |  |  |  |  |
|                                         |   |  |  |  |  |  |  |
|                                         |   |  |  |  |  |  |  |
| 发送端口: 自动选择 ▼                            |   |  |  |  |  |  |  |
| ● 只发短信 ○ 只拨号 ○ 先发短信再拨号                  |   |  |  |  |  |  |  |
| 发送WAP PUSH的URL链接地址:                     |   |  |  |  |  |  |  |
| http://wap.monternet.com                |   |  |  |  |  |  |  |
| · ·                                     |   |  |  |  |  |  |  |
| 确定(D) 取消(C)                             |   |  |  |  |  |  |  |
|                                         |   |  |  |  |  |  |  |
| 此端口每天最大发送条数(0为不限制): 0                   |   |  |  |  |  |  |  |
|                                         |   |  |  |  |  |  |  |
| 友送失败时尝试重新友送的次数: 3                       |   |  |  |  |  |  |  |

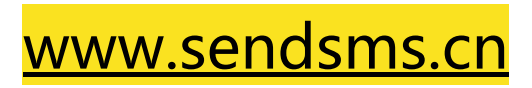